## Forespørgselssvar

# 

VEJLEDNING Februar, 2023, V1.0

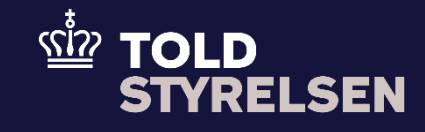

### Forord

#### Formål

Formålet med denne vejledning er at vise, hvordan brugeren af DMS Online besvarer en forespørgsel ved Non-Arrived Movement.

#### Forudsætning

Forud for denne vejledning forudsættes, at brugeren kan indsende og fremsøge en forsendelsesangivelse. Dette er illustreret i vejledningen *Indsend angivelse* og vejledningen *Fremsøg angivelse*.

#### Bemærkninger

- Enkelte ord på skærmbilleder og i vejledningen kan forekomme på engelsk
- Al data i vejledningen er testdata.

| Proces                             | Trin                                                                                                    | Illustration | Skærmbilleder                                                                                          |                   |                                                                                                    |                                         |                                                                                                    |                                                      |                                                         |                                                                                                    |
|------------------------------------|----------------------------------------------------------------------------------------------------|--------------|----------------------------------------------------------------------------------------------------|-------------------|----------------------------------------------------------------------------------------------------|-----------------------------------------|----------------------------------------------------------------------------------------------------|------------------------------------------------------|---------------------------------------------------------|----------------------------------------------------------------------------------------------------|
| Tilgå din<br>forsendelsesangivelse | <ol> <li>Find din<br/>forsendelsesangivelse i<br/>listen i hovedmenuen</li> <li>Klik på <b>pilen</b> i højre side<br/>af din forsendelses-<br/>angivelse</li> </ol> |              | Segeresultater EU-forsendelse (ED15) EU-forsendelse (ED15) EU-forsendelse (ED15) EU-forsendelse (ED15) | Berilingsbaser ID | Varekode Varekode Suppl. angivelsestype Indsendelsesdato til EORI nr Registrator DK11111111 DK1111111 DK1111111 | Di<br>LEN<br>MENPAS<br>MENPAS<br>MENTAS | MS Online<br>EORI nr Importer<br>MRN<br>MRN<br>230KRVCEVJSWK159K4<br>-<br>230KRVCEVJSWK159K4<br>230KRVCEVJSWK159K4 | Status Declaration Acceptance Declaration Acceptance | Angivelsesart LRN LRN Modtaget dato 14/02/2023 12:11:53 | INK       V       INK       A         INK       V       INK       A         INK       INK       INK       INK         INK       INK       INK       INK         INK       INK       INK       INK         INK       INK       INK       INK         INK       INK       INK       INK         INK       INK       INK       INK         INK       INK       INK       INK         INK       INK       INK       INK |
|                                    | 2. Klik på <b>Handlinger</b> i<br>øverste højre hjørne                                                                                                    | V HANDLINGER |                                                                                                    |                   |                                                                                                    |                                         |                                                                                                    |                                                      |                                                         |                                                                                                    |

### VEJLEDNING

| lgangsæt<br>Besvar forespørgsel | Klik herefter på <b>Besvar</b><br>forespørgsel for at besvare<br>forespørgslen for angivelsen | Enquiry Response                 | E DE DES<br>E DE DES<br>E DE DES<br>E DE DES<br>E DE DES<br>E DE DES<br>E DE DES<br>E DE DES<br>E DE DES<br>E DE DES<br>E DE DES<br>E DE DES<br>E DE DES<br>E DE DES<br>E DE DES<br>E DE DES<br>E DE DES<br>E DE DES<br>E DE DES<br>E DE DES<br>E DE DES<br>E DE DES<br>E DE DES<br>E DE DE<br>E DE DE<br>E DE DE | Image: Compare the compare the compar |
|---------------------------------|-----------------------------------------------------------------------------------------------|----------------------------------|----------------------------------------------------------------------------------------------------|----------------------------------------------------------------------------------------------------|
|                                 | Udfold feltet <b>Forespørgsel</b><br>ved at klikke på den lille pil til<br>højre              | ~                                | EXESSION<br>C MAX<br>Max Market Market M                                                                                                    |                                                                                                    |
| Udfyld<br>relevante<br>felter   | Udfyld de relevante felter, der<br>omfatter følgende:<br>• Leveringsdato<br>• Tekst           | TC11 Delivery Date<br>18/01/2023 | Image: Constraint of the second of the second of the se                                                                                                    |                                                                                                    |

| Indsend<br>besvarelse   | Afslutningsvist klikker du på<br>knappen <b>Indsend</b> for at<br>indsende din besvarelse på<br>forespørgslen | INDSEND                                                    | ECCASS E E | <b>1600</b><br>1/2023 11-48.10<br>1941 | DAS Drine                                                                                                    |                                           |  |
|-------------------------|----------------------------------------------------------------------------------------------------|------------------------------------------------------------|------------|----------------------------------------|----------------------------------------------------------------------------------------------------|-------------------------------------------|--|
| Kontroller<br>ny status | Din angivelse har nu ændret<br>status til <b>Movement Released</b>                                            | Hovedoplysninger<br>Angivelses status<br>Movement Released |            | 2000/00/2008/05/28                     | 2010 Online<br>Protocol ( Alfored Alforetor Ray<br>Protocol ( Alfored Alforetor Ray<br>Bit ( 2010 Alforetor Ray)<br>Bit ( 2010 Alforetor Ray)<br>Bit ( 2010 Alforetor | An an an an an an an an an an an an an an |  |